### USER MANUAL EXAMINATION SLIP

### 1. <u>http://mysis.upsi.edu.my</u>

To print examination slip, please browse: <a href="http://mysis.upsi.edu.my">http://mysis.upsi.edu.my</a>

### 2. LOGIN

### **Bachelor Degree**

Login username (D+6 last digit of student matrix number) and password (Local students : identity card number without '-' and International students : passport number if you do not change the password) and click submit button.

### **Diploma Of Education**

Login username (L+6 last digit of student matrix number) and password (identity card number without '-' if you do not change the password) and click submit button.

# <u>Diploma</u>

Login username (E+6 last digit of student matrix number) and password (identity card number without '-' if you do not change the password) and click submit button.

| UNIVERSITI PENDIDIKAN<br>SULTAN IDRIS<br>Online Student Services         |  |  |  |  |  |  |  |
|--------------------------------------------------------------------------|--|--|--|--|--|--|--|
|                                                                          |  |  |  |  |  |  |  |
| Login                                                                    |  |  |  |  |  |  |  |
| Username D020630                                                         |  |  |  |  |  |  |  |
| Password ••••••                                                          |  |  |  |  |  |  |  |
| Submit                                                                   |  |  |  |  |  |  |  |
|                                                                          |  |  |  |  |  |  |  |
|                                                                          |  |  |  |  |  |  |  |
| Carta Alir Pra-Pendaftaran Kursus Semester 1 Sesi 2008/2009              |  |  |  |  |  |  |  |
| Jadual Pra-Pendaftaran Kursus Semester 1 Sesi 2008/2009                  |  |  |  |  |  |  |  |
| Danduan Donnauna Dra Dondaftaran Kureun Onlino Comontor 4 Soni 2000/2000 |  |  |  |  |  |  |  |
|                                                                          |  |  |  |  |  |  |  |
|                                                                          |  |  |  |  |  |  |  |
|                                                                          |  |  |  |  |  |  |  |
|                                                                          |  |  |  |  |  |  |  |

3. Click Exam Schedule menu.

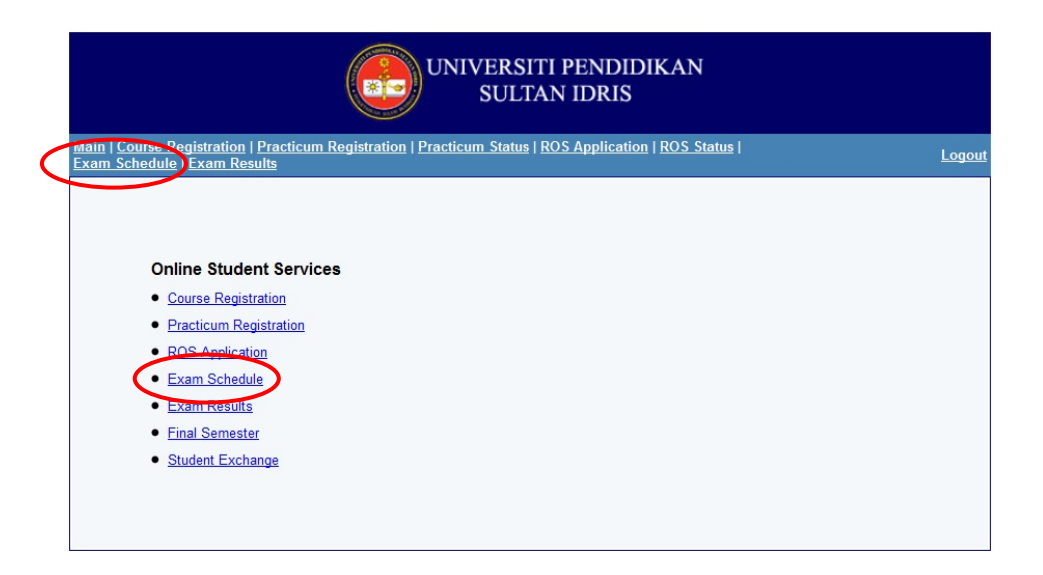

4. Click Verify button if the information is correct.

|         |                                         | UNIVERSITI PENDIDIKAN<br>SULTAN IDRIS                                                                                                    |            |          |          |        |  |  |  |  |  |
|---------|-----------------------------------------|----------------------------------------------------------------------------------------------------|------------|----------|----------|--------|--|--|--|--|--|
|         | ain   <u>Course</u><br>am Schedi        | e Registration   Practicum Registration   <u>Practicum Status</u>   <u>ROS Application</u>   <u>ROS Statu</u><br><u>Ile   Exam Results</u> | <u>us</u>  |          | 1        | Logout |  |  |  |  |  |
| SI      | tudent ID                               | D20051020630                                                                                                    |            |          |          |        |  |  |  |  |  |
| Na      | ame                                     | Mohd Zulkalnain Bin Abdullah                                                                                                    |            |          |          |        |  |  |  |  |  |
| IC No   |                                         | 850516065165                                                                                                    |            |          |          |        |  |  |  |  |  |
| P       | rogramme                                | Kesusasteraan Melayu ( AT01 )                                                                                                    |            |          |          |        |  |  |  |  |  |
| Faculty |                                         | Bahasa dan Komunikasi                                                                                                    |            |          |          |        |  |  |  |  |  |
| Se      | emester                                 | 6                                                                                                    |            |          |          |        |  |  |  |  |  |
|         |                                         |                                                                                                    |            |          |          |        |  |  |  |  |  |
| E       | Exam Schedule                           |                                                                                                    |            |          |          |        |  |  |  |  |  |
| S       | Semester 2 Sesi 2007/2008               |                                                                                                    |            |          |          |        |  |  |  |  |  |
|         | Code                                    | Desc                                                                                                    | Date       | Time     | Venue    | Seat   |  |  |  |  |  |
| 1       | LSP4023                                 | Kaedah Pengajaran Sejarah                                                                                                    | 06/05/2008 | 02:30 PM | SITC     | 187    |  |  |  |  |  |
| 2       | KPN2043                                 | Pengujian, Pengukuran & Penilaian Pendidikan                                                                                               | 24/04/2008 | 09:00 AM | TMNU 21  | 2      |  |  |  |  |  |
| 3       | BST2063                                 | Puisi Melayu                                                                                                    | 08/05/2008 | 02:30 PM | DP       | 2      |  |  |  |  |  |
| 4       | LSA3043                                 | Sejarah Asia Tenggara: 1900 - 1963                                                                                                    | 28/04/2008 | 09:00 AM | ANJUNG 1 | 9      |  |  |  |  |  |
| 5       | BML2093                                 | Tatabahasa B. Melayu                                                                                                    | 06/05/2008 | 09:00 AM | SITC     | 177    |  |  |  |  |  |
| 6       | BSP3053                                 | Teori & Strategi Pengajaran Kesusasteraan Melayu                                                                                           | 08/05/2008 | 09:00 AM | TMNU 17  | 3      |  |  |  |  |  |
|         | Please click the button below to verify |                                                                                                    |            |          |          |        |  |  |  |  |  |
|         |                                         | Verify                                                                                                    |            |          |          |        |  |  |  |  |  |

# 5. Click Exam Slip menu.

| Exam Sch                                                                                           | <u>irse Registration   Practicum Registration   Practicum Status   ROS Appl<br/>iedule   Exam Results</u>                                                                                                    | blication   ROS Status   Log                                                                                                    |
|----------------------------------------------------------------------------------------------------|----------------------------------------------------------------------------------------------------|----------------------------------------------------------------------------------------------------|
| Student ID                                                                                         | D20051020630                                                                                                    |                                                                                                    |
| Name                                                                                               | Mohd Zulkalnain Bin Abdullah                                                                                                    |                                                                                                    |
| IC No                                                                                              | 850516065165                                                                                                    |                                                                                                    |
| Programn                                                                                           | ne Kesusasteraan Melayu ( AT01 )                                                                                                    |                                                                                                    |
| Faculty                                                                                            | Bahasa dan Komunikasi                                                                                                    |                                                                                                    |
|                                                                                                    |                                                                                                    |                                                                                                    |
| Semester<br>Exam Sch<br>Semester                                                                   | o<br>nedule<br>r 2 Sesi 2007/2008                                                                                                    |                                                                                                    |
| Semester<br>Exam Sch<br>Semester                                                                   | o<br>nedule<br>r 2 Sesi 2007/2008                                                                                                    | Date Time Venue S                                                                                                    |
| Semester<br>Exam Sch<br>Semester<br>Code<br>1 LSP402                                               | edule<br>r 2 Sesi 2007/2008<br>Desc<br>23 Kaedah Pengajaran Sejarah                                                                                                    | Date Time Venue So<br>06/05/2008 02:30 PM SITC 18                                                                                                    |
| Semester<br>Exam Sch<br>Semester<br>Code<br>1 LSP402<br>2 KPN20                                    | o<br>redule<br>r 2 Sesi 2007/2008<br>Desc<br>23 Kaedah Pengajaran Sejarah<br>43 Pengujian, Pengukuran & Penilaian Pendidikan                                                                                  | Date         Time         Venue         So           06/05/2008         02:30 PM         SITC         18           24/04/2008         09:00 AM         TMNU 21         2                                                                                                    |
| Semester<br>Exam Sch<br>Semester<br>Code<br>1 LSP402<br>2 KPN20<br>3 BST20                         | edule<br>r 2 Sesi 2007/2008<br>Desc<br>23 Kaedah Pengajaran Sejarah<br>143 Pengujian, Pengukuran & Penilaian Pendidikan<br>63 Puisi Melayu                                                                    | Date         Time         Venue         St           06/05/2008         02:30 PM         SITC         18           24/04/2008         09:00 AM         TMNU 21         2           08/05/2008         02:30 PM         DP         2                                                                                                    |
| Semester<br>Exam Sch<br>Semester<br>Code<br>1 LSP40:<br>2 KPN20<br>3 BST20<br>4 LSA304             | edule r2 Sesi 2007/2008 Desc 3 Kaedah Pengajaran Sejarah 43 Pengujian, Pengukuran & Penilaian Pendidikan 63 Puisi Melayu 43 Sejarah Asia Tenggara: 1900 - 1963                                                | Date         Time         Venue         St           06/05/2008         02:30 PM         SITC         18           24/04/2008         09:00 AM         TMNU 21         2           08/05/2008         02:30 PM         DP         2           28/04/2008         09:00 AM         ANJUNG 1         9                                                               |
| Semester<br>Exam Sch<br>Semester<br>Code<br>1 LSP402<br>2 KPN20<br>3 BST200<br>4 LSA304<br>5 BML20 | edule<br>r 2 Sesi 2007/2008<br>Desc<br>23 Kaedah Pengajaran Sejarah<br>43 Pengujian, Pengukuran & Penilaian Pendidikan<br>63 Puisi Melayu<br>43 Sejarah Asia Tenggara: 1900 - 1963<br>93 Tatabahasa B. Melayu | Date         Time         Venue         St           06/05/2008         02:30 PM         SITC         18           24/04/2008         09:00 AM         TMNU 21         2           08/05/2008         02:30 PM         DP         2           28/04/2008         09:00 AM         ANJUNG 1         9           06/05/2008         09:00 AM         SITC         17 |

# 6. Print Examination Slip

To print examination slip, please follow these instructions:

- **1.** Click File menu at the internet browser (eg :Internet Explorer or Mozilla Firefox).
- 2. Click Print.

| New Tab                                                                                                    | Ctrl+T                                                                                                    | Suggested Sites      R MyUPSIPortal |                                       |                           |          |                   |                  |
|----------------------------------------------------------------------------------------------------|----------------------------------------------------------------------------------------------------|-------------------------------------|---------------------------------------|---------------------------|----------|-------------------|------------------|
| Duplicate Tab                                                                                                    | Ctrl+K                                                                                                    |                                     |                                       |                           | A • 13   | * 🖙 📾 * Page *    | Safety · Tools · |
| New Window                                                                                                    | Ctrl+N                                                                                                    |                                     |                                       |                           | 1.4      |                   |                  |
| New Session                                                                                                    |                                                                                                    | FICE                                |                                       |                           |          | SLIP MENDUD       | UKI PEPERIKSA    |
| Open                                                                                                    | Ctrl+O                                                                                                    | DIDIKAN SULTAN IDRIS                |                                       |                           |          | JUNTUK DIBAWA KI  | E DEWAN PEPERIKS |
| Edit with Microso                                                                                                    | oft Office Word                                                                                              | MAL IM                              |                                       |                           | EXAMIN   | EXAMINATION SLIP  |                  |
| Save                                                                                                    | Ctri+5                                                                                                    | IDZUAN                              |                                       |                           |          | (TO BE BROUGHT TO | THE EXAMINATION  |
| Save As                                                                                                    | CH-W                                                                                                    |                                     | NO. PENDAFTARAN<br>REGISTRATION NO.   | D20064020630              |          |                   |                  |
| Close rab                                                                                                    | Colew                                                                                                    |                                     | NO. KIPENGENALAN<br>IDENTITY CARD NO. | : 050610065105            |          |                   |                  |
| Print                                                                                                    | Ctrl-P                                                                                                    |                                     | SEMESTER                              |                           |          |                   |                  |
| Print Preview-                                                                                                    | /                                                                                                    |                                     | PEPERIKBAAN<br>EXAMINATION            | Semester 2 Sesi 2007/2008 |          |                   |                  |
| Send                                                                                                    |                                                                                                    |                                     | TARIKH DIKELUARKAN<br>DATE OF ISSUE   | 05/10/2010                |          |                   |                  |
| Import and Export                                                                                                    | t                                                                                                    |                                     |                                       |                           |          |                   |                  |
| Properties                                                                                                    |                                                                                                    | KURSUS                              |                                       | TARICH                    | MANA     | TEMPAT            | KEDUDUK          |
| Work Offline                                                                                                    |                                                                                                    | COURDE                              |                                       | DATE                      | TIME     | VENUE             | SEAT             |
| Exit                                                                                                    |                                                                                                    | *                                   |                                       | 05/05/2005                | 02:30 PM | SITC              | 587              |
| t KPN25                                                                                                    | 0 Pengujian, Penguhura                                                                                       | n & Penlaian Pendidhan              |                                       | 24/04/2008                | 09-00-AM | TMNU 21           | 2                |
| 857205                                                                                                    | 53 Pulsi Melayu                                                                                              |                                     |                                       | 08/05/2008                | 02.30 FM | DP                | 2                |
| LSADO                                                                                                    | LSA3043 Sejarah Aala Tenggara: 1900 - 1903                                                                   |                                     | 25/04/2008                            | 09-00 AM                  | ANJUNG 1 |                   |                  |
|                                                                                                    | BIL(2011)         Tanatatasa B. Manyu           BSP2055         Terri & Strategi Pengginan Kasasahman Melayu |                                     | 06/05/2008                            | MA 00-90                  | \$ITC    | 177               |                  |
| BM.20                                                                                                    |                                                                                                    |                                     | 08-05-2008                            | 09-00-AM                  | TMNU 17  | 1                 |                  |
| BIA.201<br>BBP301                                                                                                    |                                                                                                    |                                     |                                       |                           |          |                   |                  |
| BIA 201<br>BIA 201<br>BIA 20 | an with the two spirit and approximate                                                                       | August 100 months at                |                                       |                           |          |                   |                  |